## **ARAC Time Sheets Instructions**

1. MSU students can access Box, https://montana.box.com, and login with your NetID:

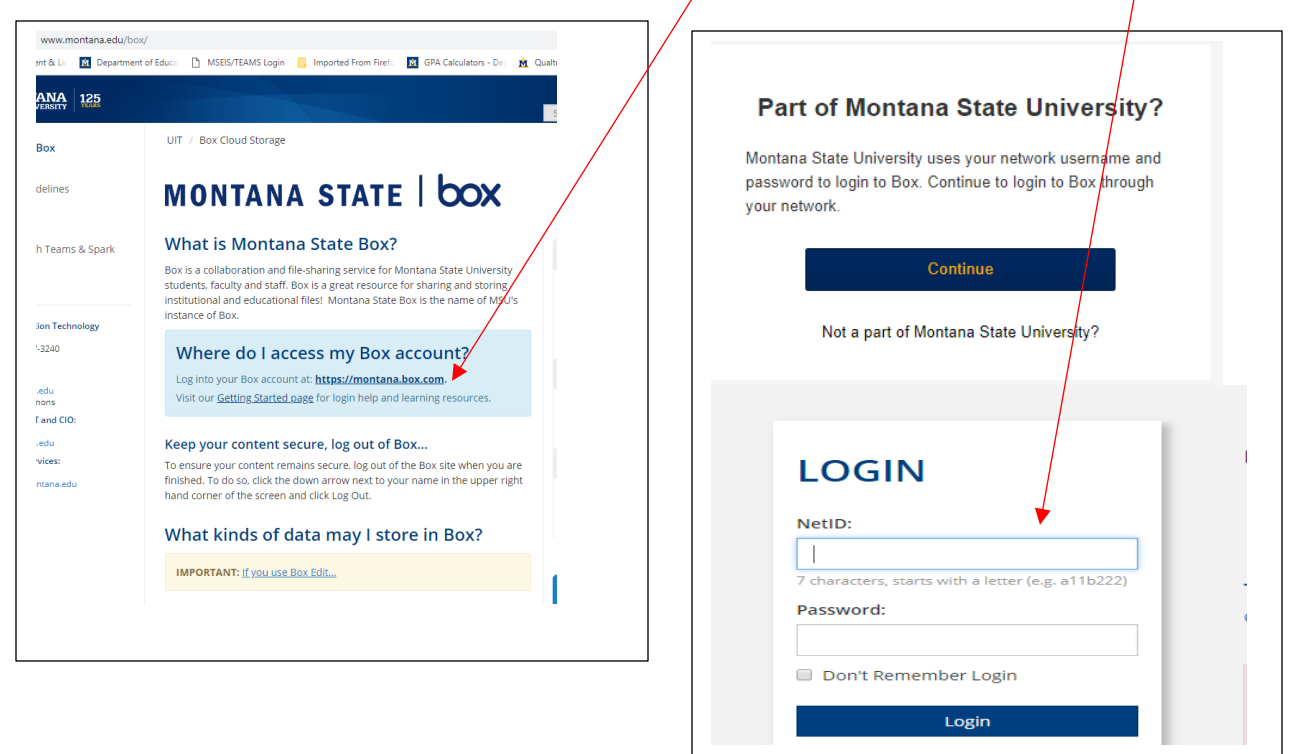

2. Next to "You have pending invitations to collaborate," click on "See Invitations."

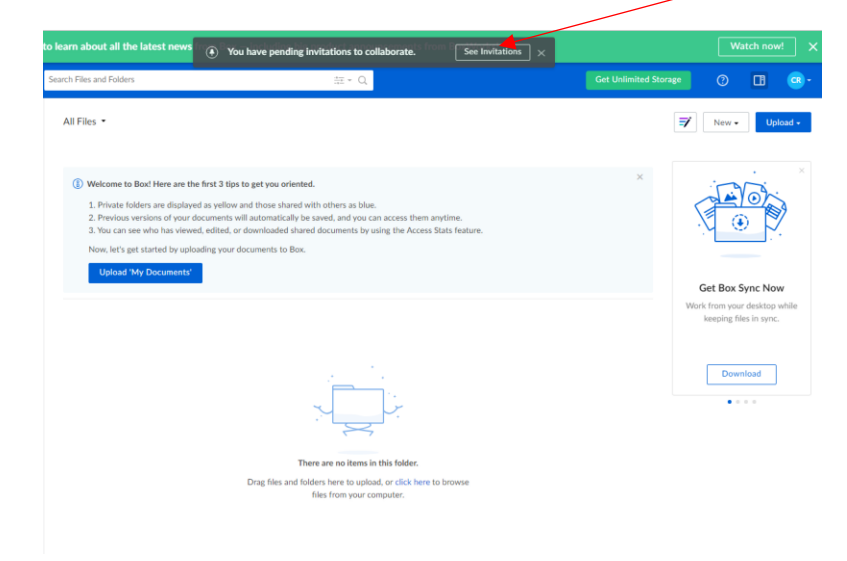

3. Click "Yes" to go to "America Reads\*America Counts."

| Collaboration Accepted<br>You are now collaborating on "America Reads*America Counts".<br>Would you like to go there now? |                                                                                                 |   |
|----------------------------------------------------------------------------------------------------|-------------------------------------------------------------------------------------------------|---|
| You are now collaborating on "America Reads*America Counts".<br>Would you like to go there now?                           | Collaboration Accepted                                                                          | × |
| No Yes                                                                                                    | You are now collaborating on "America Reads*America Counts".<br>Would you like to go there now? |   |
|                                                                                                    | No Yes                                                                                          |   |

4. Click on the ARAC folder.

| All Files 👻                    |                           |         |
|--------------------------------|---------------------------|---------|
| Name                           | Updated ~                 | Size    |
| S America Reads*America Counts | Today by Madero, Rosemary | 2 Files |

- 5. Click on your Excel Time Sheet to view.
- 6. To open time sheet, click on the "Open" drop-down and select Microsoft Excel Online. It should open in a new browser. If it doesn't make sure pop-ups are not blocked.

| ate.xlsx    |             |               |                    |                 |                    |                                  |                                                                                              |
|-------------|-------------|---------------|--------------------|-----------------|--------------------|----------------------------------|----------------------------------------------------------------------------------------------|
| erica Count | • Updated T | oday by Mader | o, Rosemary        |                 |                    |                                  |                                                                                              |
|             |             |               | October 201        | P               |                    | ×                                | Microsoft Excel Online<br>Open this file in your browser to<br>edit in real-time with others |
| [           |             | Be            | Adobe Sign         |                 |                    |                                  |                                                                                              |
|             | Ĩ           |               |                    | 2019 Time Sheet |                    | Send this document for signature |                                                                                              |
| Tutor Name: |             |               |                    | Enter:<br>0.25  | For:<br>15 minutes | T                                | Microsoft Excel                                                                              |
|             |             |               |                    | 0.50            |                    |                                  | Install Box Tools to open this file                                                          |
|             | Work Study  | Volunteer     |                    | 0.75            | 45 minutes         |                                  | on your desktop                                                                              |
|             |             |               |                    | 1.00            |                    | <u> </u>                         |                                                                                              |
|             |             |               | WebTimeEntry = WTE | 1.25            | 1 hour 15 minutes  |                                  |                                                                                              |

7. On the left you'll see the time sheets for each month—select appropriate month (not sure why Box breaks them into two pages). Enter your hours—the spreadsheet will automatically total. If you tutor at more than one school, enter *the total hours worked for that day*—not for each school. To close the timesheet, go to File, and then Exit. This will return you back to Box. <u>If</u> you just close the browser your info won't be saved. You do not need to print the time sheet

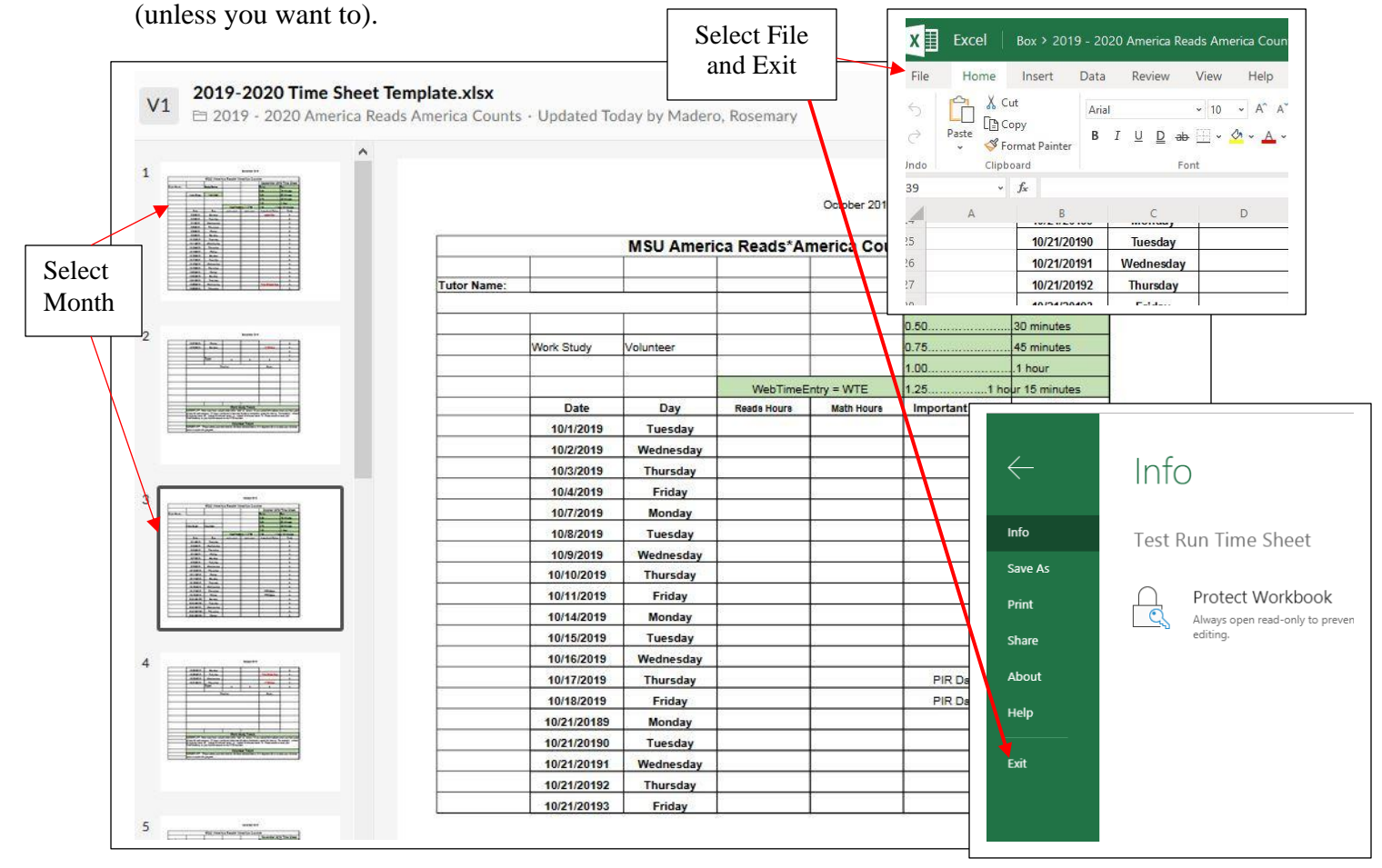

- 8. Note **Time Sheet Due** date. This is the day you must enter all your hours. The due date is usually 2-3 days before the end of the month. If you tutor during the 2-3 days of the month, just enter the hours you anticipate you'll be tutoring.
- 9. Lastly, for Work Study ARAC Tutors, you will also need to enter your hours in MyInfo, WebTimeEntry time sheet (see following instructions).

Volunteers do not need to submit their hours in WebTimeEntry.

## Entering Work Study Hours in MyInfo WebTimeEntry (WTE)

- 1. Enter ARAC hours in WTE on the last day of each month. To access WTE, log into your MyInfo account.
- 2. Once in MyInfo click on Employee Services on either the tab or the link:

| Personal Information                                                                                                    | Student Services                                           | Financial Aid           | Faculty Services      | Employee Services                                  | Communications                          | Parking Services        | MyApps        | Notifications           |
|----------------------------------------------------------------------------------------------------|------------------------------------------------------------|-------------------------|-----------------------|----------------------------------------------------|-----------------------------------------|-------------------------|---------------|-------------------------|
| SITE MAP HELP EX                                                                                                    | ат                                                         | /                       |                       | *                                                  |                                         |                         |               |                         |
| Difference of the set of the set | ur student email a<br>sions ©hecklist                      | account?                |                       |                                                    |                                         |                         |               |                         |
| Check your Undergraduate /<br>Personal Information<br>View your address(es), phor<br>Student Services                                                                                                    | Admissions status<br>ne number(s), e-mail                  | l address(es); Cha      | nge your PIN.         | udent Tax Information                              |                                         |                         |               |                         |
| Electronic Billing and P<br>Review your current Web Bil<br>Financial Aid<br>View your Financial aid Awar                                                                                                    | dayment<br>l; View your most reco<br>ds; Accept your Finan | ent Electronic Billin   | g Statement via Quiki | Pay; Make a Web Paymer<br>quirements; View charges | nt on Account; Set up a<br>and payments | an Authorized Payer; Se | t up Direct I | Deposit for your Financ |
| Employee Services<br>View your leave history or bi<br>"IMPORTANT TAX RETURN D                                                                                                    | alances, job informati<br>OCUMENT AVAILABLE                | ion, pay stubs and<br>" | more.                 |                                                    |                                         |                         |               |                         |
| Faculty Services<br>Enter Grades and Registration                                                                                                    | on Overrides, View Cl                                      | ass Lists and Stud      | ent Information       |                                                    |                                         |                         |               |                         |
| Communications<br>University Communications                                                                                                    |                                                            |                         |                       |                                                    |                                         |                         |               |                         |
| Parking Services<br>From here you can either pa                                                                                                    | ay or appeal a citation                                    | n, change or add a      | n address or email ad | ddress, update the vehicle                         | e(s) you are registering                | g, and purchase your pe | ermits online | 2.                      |
| MyApps<br>A list of applications you car                                                                                                    | n access                                                   |                         |                       |                                                    |                                         |                         |               |                         |
| Return to Homepage                                                                                                    |                                                            |                         |                       |                                                    |                                         |                         |               |                         |

3. Click on Time Sheet

| Personal Information Student Services Financial Aid Faculty Services Employee Services C                           |
|----------------------------------------------------------------------------------------------------|
|                                                                                                    |
|                                                                                                    |
| Employee Services                                                                                                  |
|                                                                                                    |
| Time Sheet                                                                                                    |
| Choices Benefits Re-Enrollment                                                                                     |
| Benefits and Deductions                                                                                            |
| Update or view your retirement plans, Health insurance information, Flex spending accounts, miscellaneous deductio |
| Pay Information                                                                                                    |
| View your Direct Deposit breakdown; View your Earnings and Deductions History; View your Pay Stubs.                |
| IAX FORMS<br>View W-4 information: View your W-2 and 1095c Form.                                                   |
| "IMPORTANT TAX RETURN DOCUMENT AVAILABLE"                                                                          |
| Current and Past Jobs                                                                                              |
| Time Off Current Balances and History                                                                              |
| Create Letter                                                                                                    |
| Benefit Summary                                                                                                    |
| Dependent Partial Tuition Waiver Application                                                                       |
| RELEASE: 8.8                                                                                                    |

4. Your job title and time sheet month should appear. Click on Time Sheet.

| Personal Information       | Student Services           | Financial Aid     | Faculty Services    | Employee Services |
|----------------------------|----------------------------|-------------------|---------------------|-------------------|
| SITE MAP HELP              | EXIT<br>Lion               |                   |                     |                   |
| To select a positio        | n, click under Posi        | ition, choose the | e Time Sheet Period | and click Select. |
| <b>Fitle and Departmer</b> | it My                      | Choice Pay Pe     | riod and Status     |                   |
| Lic/Cert/Permit Tech, 4    | 1M0487-00 💿<br>ent, Z6464E | Jan 01            | , 2018 to Jan 31, 2 | 018 Not Started 👻 |
| Time Sheet                 |                            |                   |                     |                   |

5. Enter the total number of hours worked for each day of the month under "Student Labor." Click on "Next" after each screen until you get to the end of the month. The total number of hours should reflect the same hours as the time sheet you submitted to FPLO.

| SITE MAP HELP EXIT                      |               |                           |         |                |                |                          |            |                |                          | /                      |                        |                         |                           |
|-----------------------------------------|---------------|---------------------------|---------|----------------|----------------|--------------------------|------------|----------------|--------------------------|------------------------|------------------------|-------------------------|---------------------------|
| Time Sheet                              |               |                           |         |                |                |                          |            |                |                          |                        |                        |                         |                           |
| To begin, click a link under the date w | here you w    | ant to enter time.        | Click ! | NEXT/PF        | EVIOUS         | i button for more        | dates with | in the period. |                          |                        |                        |                         |                           |
| Ima Chaat                               |               |                           |         |                |                |                          |            |                |                          |                        |                        |                         |                           |
| file and Number:                        |               |                           |         |                |                | WS-ARE Proof             | ime Asst   | 456520-00      |                          |                        |                        |                         |                           |
| Department and Number:                  |               |                           |         |                |                | TS Office of Ac          | tivities-E | ngagement      | 26520B                   |                        |                        |                         |                           |
| lime Sheet Period:                      |               |                           |         |                |                | Sep 01, 2016 t           | o Sep 30.  | 2016           |                          |                        |                        |                         |                           |
| Submit By Date:                         |               |                           |         |                |                | Oct 03, 2016 b           | y 11:59 A  | M              |                          |                        |                        |                         |                           |
| Earning                                 | Shift         | Default<br>Hours or Units | ļ       | 'otal<br>Iours | Total<br>Units | Thursday<br>Sep.01, 2016 | Fride      | 1y<br>02, 2016 | Saturday<br>Sep 03, 2016 | Sunday<br>Sep.04, 2016 | Monday<br>Sep 05, 2010 | Tuesday<br>Sep 86, 2016 | Wednesday<br>Sep 07, 2016 |
| Student Labor                           | 1             |                           | 0       | 19             | 0              | Enter Ho                 | urs        | 1              | Enter Hours              | Enter Hours            | 4                      | 2                       |                           |
| Overtime (Based on Reg. Rate)           | 1             |                           | 0       | 0              |                | Enter Ho                 | urs .      | Enter Hours    | Enter Hours              | Enter Hours            | Enter Hours            | Enter Hours             | Enter Hour                |
| Total Hours:                            | and the       |                           | 1       | 19             |                |                          | 0          | 1              | 0                        | 0                      | 4                      | 2                       |                           |
| Total Units:                            |               |                           |         |                | (              | 5                        | 0          | 0              | 0                        | 0                      | 0                      | 0                       | 1                         |
| Position Selection Comments Preview S   | ubmit for App | proval Restart N          | ext     |                |                |                          |            |                |                          |                        |                        |                         |                           |
| lubmitted for Approval By:              |               |                           |         |                |                |                          |            |                |                          |                        |                        |                         |                           |
|                                         |               |                           |         |                |                |                          |            |                |                          |                        |                        |                         |                           |

- 6. After all hours are entered, click on "Submit for Approval." A message will appear that your time sheet has been submitted successfully. The FPLO will approve your WTE.
- 7. I cannot stress the importance of entering your hours timely at the end of each month. Paydays for work study students is always on the 11<sup>th</sup>. Direct deposit funds will deposit at 6:00am on the 11<sup>th</sup>. For those w/o direct deposit, your check will be mailed to the address listed on your W-4. It takes approximately 2-days to receive after check is mailed by the Human Resources Department.